## Handling Disputes and Objections Quick Reference Guide

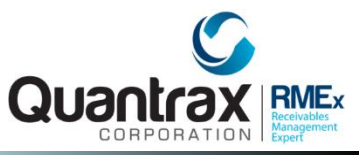

| To create Description Codes:                                                                                                    | To add a warning message with                                                                                                    | To warn users when an account                                                                                                    |
|----------------------------------------------------------------------------------------------------|----------------------------------------------------------------------------------------------------|----------------------------------------------------------------------------------------------------|
| System Control menu 1 > Description                                                                                                    | Description Codes:                                                                                                    | is presented:                                                                                                    |
| <ul> <li>Codes &gt; Description code</li> <li>Add special warning message to allow account access based on users' permissions</li> <li>Can be added to an account manually or only with a Smart code</li> <li>Can choose to have code duplicate on linked accounts</li> </ul> | <ul> <li>System Control 1 &gt; System Parameters</li> <li>If one of the10 Description Codes exist<br/>on an account ( or within a linked group),<br/>the consumer's name displays in red on<br/>Account detail screen</li> </ul>           | <ul> <li>Management Menu &gt; Client Update &gt;<br/>Page 7- Information to Be Displayed<br/>When Account is Presented</li> <li>Useful tool for any kind of messages<br/>(warning, general info)</li> <li>Updates "on-the-fly</li> </ul> |
| To remove several Description                                                                                                    | To automate Description Codes:                                                                                                    | To create Close Codes:                                                                                                    |
| Codes simultaneously:                                                                                                    | Use to make decisions with Smart codes                                                                                                    | System Control 1 > Close Codes                                                                                                    |
| System Control menu 1 > Description<br>codes > Description code group                                                                                                    | <ul> <li>System Control menu 1 &gt; Smart codes</li> <li>System Control menu 1 &gt; Smart codes<br/>&gt; Page 6</li> <li>(Multiple Description Codes) System<br/>Control 1 &gt; Smart Codes &gt; Page 1 &gt;<br/>? Logic Page 2</li> </ul> | <ul> <li>Use to make decisions with Smart codes</li> <li>System Control 1 &gt;Smart Codes &gt;<br/>Page 1</li> <li>System Control 1 &gt;Smart Codes &gt;<br/>Page 6 - Close Code for Existing<br/>Account</li> </ul>                     |
| To move and account from agent                                                                                                    | To control disputed account by                                                                                                    | To run report by client QCat                                                                                                    |
| <ul> <li>• System Control 1 &gt; Smart Codes &gt;</li> </ul>                                                                                                    | <ul> <li>QCat:</li> <li>(Omit from Dialer) System Control 2 &gt; QCat&gt; By Company</li> </ul>                                                                                                    | <ul> <li>Management menu &gt; Account<br/>Processing Reports &gt; Report to<br/>Client by OCAT Code</li> </ul>                                                                                                    |
| <ul> <li>Page 7- Change <u>Worker</u></li> <li>System Control 1 &gt; Smart Codes &gt;<br/>Page 7- Change <u>Owner</u></li> <li>System Control 1 &gt; Smart Codes &gt;<br/>Page 8</li> </ul>                                                                                   | <ul> <li>Use to make decisions with Smart codes</li> <li>System Control 1 &gt; Smart Codes &gt;<br/>Page 5 - Change QCat</li> <li>System Control 1 &gt;Smart Codes &gt;<br/>Page 8 - QCat Code</li> </ul>                                  | <ul> <li>Use to modify text in report</li> <li>Management menu &gt; Account<br/>Processing Reports &gt; Update Text<br/>For Report To Client By QCat Code</li> </ul>                                                                     |